# Distribuição

O modo de distribuição apenas estará disponível se o local estiver configurado corretamente no servidor. Veja como configuraraqui

# Pacientes

Ao clicar no ícone para **Distribuição** (*Dispensary*) você será apresentado a lista de pacientes (*patients*). Você poderá pesquisar por um paciente usando o campo de texto e digitando a busca.

Dica: Você pode pesquisar pelo primeiro nome e sobrenome usando a vírgula entre eles. Por exemplo: g, j irá pesquisar por todos os pacientes cujo o sobrenome começam com G e o primeiro nome começam com J.

| < | Dispensary Supply S1100 |            |  |             |   |       |   | C ENABLED | Envered 🛛 🗢 🛏 🔊 |          |  |
|---|-------------------------|------------|--|-------------|---|-------|---|-----------|-----------------|----------|--|
|   | Patients Prescribers    |            |  | Q           |   |       |   |           | New             | Patient  |  |
|   | CODE \$                 | FIRST NAME |  | A LAST NAME | ٥ | D.O.B | ٥ | HISTORY   | IDIT            | DISPENSE |  |
|   |                         | -          |  | 100         |   | 1000  |   | Э         | 1               | >        |  |
|   |                         |            |  |             |   |       |   | Э         | 1               | >        |  |
|   |                         |            |  |             |   |       |   | 3         | 1               | >        |  |
|   |                         |            |  |             |   |       |   | Э         | 1               | >        |  |
|   |                         |            |  |             |   |       |   | 3         | 1               | >        |  |
|   |                         |            |  |             |   |       |   | 3         | 1               | >        |  |
|   |                         |            |  |             |   |       |   | 3         | 1               | >        |  |
|   |                         |            |  |             |   |       |   | 3         | 1               | >        |  |
|   |                         |            |  |             |   |       |   | Э         | 1               | >        |  |
|   |                         |            |  |             |   |       |   | 3         | 1               | >        |  |
|   |                         |            |  |             |   |       |   | Э         | 1               | >        |  |
|   |                         |            |  |             |   |       |   | 3         | 1               | >        |  |

#### Adicionando um novo Paciente

Para criar um novo paciente, clique no botão Novo Paciente

| Patient Details                            |      |
|--------------------------------------------|------|
| First name<br>is required                  |      |
| Last name<br>is required                   |      |
| Date of birth<br>is required<br>01/02/2020 |      |
| Email                                      |      |
| Phone                                      |      |
| Address 1                                  | _    |
| Address 2                                  |      |
|                                            | Save |

- A tela para criar paciente será aberta
- Os campos marcados com CAMPO OBRIGATÓRIO devem ser preenchidos.
- Os demais campos são opcionais.
- O botão para salvar somente estará habilitado quando todos os campos obrigatórios estiverem preenchidos.
- Assim que todos os detalhes do paciente forem preenchidos, clique no botão Salvar (Save)

|                              | Patient | Details |         |            |
|------------------------------|---------|---------|---------|------------|
| First name<br>is required    |         |         |         |            |
| Joshua                       |         |         |         |            |
| Last name<br>is required     |         |         |         |            |
| Griffin                      |         |         |         |            |
| Date of birth<br>is required |         |         |         |            |
| 25/06/1989                   |         |         |         |            |
| Email                        |         |         |         |            |
| Phone                        |         |         |         |            |
| Address 1                    |         |         |         |            |
| Address 2                    |         |         |         |            |
|                              |         |         | Correct | <b>S</b> 2 |

#### Editando os detalhes do Paciente

Para editar os detalhes do Paciente, clique no ícone da linha deste paciente da coluna Editar (Edit).

Last update: 2020/02/24 03:15 pt:mobile:user\_guide:dispensing https://wiki.msupply.foundation/pt:mobile:user\_guide:dispensing?rev=1582514146

| < | d Dispensary         |   |            |     |        | Supply    |   |              |     | SYN         | SYNC EMABLED 🛛 📥 🛱 🔊 |          |  |
|---|----------------------|---|------------|-----|--------|-----------|---|--------------|-----|-------------|----------------------|----------|--|
|   | Patients Prescribers |   |            | ]_c | Q is X |           |   |              | New | New Patient |                      |          |  |
|   | CODE                 | ¢ | FIBST NAME |     | *      | LAST NAME | ÷ | D.O.B        | ¢   | HISTORY     | EDIT                 | DISPENSE |  |
|   | zamé                 |   | Joshua     |     |        | Griffin   |   | Jun 25, 1989 |     | 3           | 1                    | >        |  |
|   |                      |   |            |     |        |           |   |              |     |             |                      |          |  |
|   |                      |   |            |     |        |           |   |              |     |             |                      |          |  |
|   |                      |   |            |     |        |           |   |              |     |             |                      |          |  |
|   |                      |   |            |     |        |           |   |              |     |             |                      |          |  |
|   |                      |   |            |     |        |           |   |              |     |             |                      |          |  |
|   |                      |   |            |     |        |           |   |              |     |             |                      |          |  |
|   |                      |   |            |     |        |           |   |              |     |             |                      |          |  |
|   |                      |   |            |     |        |           |   |              |     |             |                      |          |  |
|   |                      |   |            |     |        |           |   |              |     |             |                      |          |  |
|   |                      |   |            |     |        |           |   |              |     |             |                      |          |  |
|   |                      |   |            |     |        |           |   |              |     |             |                      |          |  |
|   |                      |   |            |     |        |           |   |              |     |             |                      |          |  |

#### Visualizando o histórico do Paciente

Você também pode visualizar o histórico de prescrições ao clicar no ícone da linha deste paciente na coluna **Histórico** (*History*).

| Patient History - Joshua Griffin 🗙 🗙 |                                   |            |             |  |  |  |  |  |  |  |
|--------------------------------------|-----------------------------------|------------|-------------|--|--|--|--|--|--|--|
| ITEM CODE   🌲                        | ITEM NAME                         | QUANTITY 🌲 | PRESCRIBER  |  |  |  |  |  |  |  |
| AR33197                              | ABACAVIR / LAMIVUDINE 60/30 MG CP | 1          | James Smith |  |  |  |  |  |  |  |
|                                      |                                   |            |             |  |  |  |  |  |  |  |
|                                      |                                   |            |             |  |  |  |  |  |  |  |
|                                      |                                   |            |             |  |  |  |  |  |  |  |
|                                      |                                   |            |             |  |  |  |  |  |  |  |
|                                      |                                   |            |             |  |  |  |  |  |  |  |
|                                      |                                   |            |             |  |  |  |  |  |  |  |
|                                      |                                   |            |             |  |  |  |  |  |  |  |
|                                      |                                   |            |             |  |  |  |  |  |  |  |
|                                      |                                   |            |             |  |  |  |  |  |  |  |
|                                      |                                   |            |             |  |  |  |  |  |  |  |
|                                      |                                   |            |             |  |  |  |  |  |  |  |
|                                      |                                   |            |             |  |  |  |  |  |  |  |
|                                      |                                   |            |             |  |  |  |  |  |  |  |
|                                      |                                   |            |             |  |  |  |  |  |  |  |

### Prescritores

Você poderá visualizar, editar e adicionar novos Prescritores da mesma forme que mostramos para Pacientes.

Para visualiza-los clique na aba "Prescritores" (Prescribers) na area superior esquerda do ecrã:

Para editar um Prescribers, clique no ícone da linha deste prescribers na coluna **Editar** (*Edit*). Ao clicar você será apresentado a uma tela com os detalhes do Prescritor:

| _ | Prescriber Details               |            | <u> </u> |
|---|----------------------------------|------------|----------|
|   | First name<br>is required        |            |          |
|   | Last name<br>is required         |            |          |
|   | Registration code<br>is required |            |          |
|   | Ernall                           |            |          |
|   | Phone                            |            |          |
|   | Addreas 1                        |            |          |
|   | Address 2                        |            |          |
|   |                                  | Cancel Sav | <b>M</b> |

Assim como na tela de pacientes, quando você inserir todos os campos necessários você poderá salvar o registro.

| 2025/07/22 22:13 |             |          | 7/18      |           | Distribuição   |
|------------------|-------------|----------|-----------|-----------|----------------|
| < Dispensary     | 1           | <b>2</b> | Supply    | SYNC ENAB | ∞ <b>●</b> ≓ ≫ |
| Patients         | Prescribers | Q        |           |           | New Prescriber |
| coos 🎄           | FIRST NAME  | *        | LAST NAME | ٥         | EDIT           |
| J-1234           | Jasmine     |          | McKewen   |           | 1              |
| JS-987           | James       |          | Smith     |           | 1              |
|                  |             |          |           |           |                |
|                  |             |          |           |           |                |

# Distribuição para pacientes

- Primeiramente, encontre o paciente para quem será distribuído medicamentos (usando o campo de pesquisa ou arrastando o dedo na tela até encontrar o nome procurado).
- Agora clique no ícone da linha deste paciente na coluna Distribuir (Dispense).

| Comparison Dispensary |         |            |             | Supply |           |    | \$150         | ● = » |         |       |          |
|-----------------------|---------|------------|-------------|--------|-----------|----|---------------|-------|---------|-------|----------|
|                       | Pati    | ents       | Prescribers | C      | ) ia      |    |               |       | ×       | New   | Patient  |
|                       | CODE \$ | FIRST NAME |             | *      | LAST NAME | \$ | D.O.B         | ¢     | HISTORY | XDIT. | DISPENSE |
|                       | zam4    | Joshua     |             |        | Griffin   |    | Jun. 25, 1909 |       | Э       | 1     | >        |
|                       |         |            |             |        |           |    |               |       |         |       |          |
|                       |         |            |             |        |           |    |               |       |         |       |          |
|                       |         |            |             |        |           |    |               |       |         |       |          |
|                       |         |            |             |        |           |    |               |       |         |       |          |
|                       |         |            |             |        |           |    |               |       |         |       |          |
|                       |         |            |             |        |           |    |               |       |         |       |          |
|                       |         |            |             |        |           |    |               |       |         |       |          |
|                       |         |            |             |        |           |    |               |       |         |       |          |
|                       |         |            |             |        |           |    |               |       |         |       |          |
|                       |         |            |             |        |           |    |               |       |         |       |          |
|                       |         |            |             |        |           |    |               |       |         |       |          |

A distribuição é feita em 3 etapas. Cada passo deve ser completado antes de seguir para o próximo passo.

- 1. Passo 1: Você deverá selecionar um Prescritor ao clicar no ícone de SELEÇÃO
  - Note: Você poderá clicar sobre os ícones HISTÓRICO ou EDITAR próximo ao nome do paciente para editar os detalhes deste paciente ou para ver o histórico de prescrições
  - Você pode pesquisar por Presritores usando o campo de busca
  - Ao selecionar um Prescritor, você poderá editar este prescritor a qualquer momento clicando sobre o ícone de EDITAR próximo ao nome do Prescritor.
- 2. Passo 2: Você deverá selecionar itens para distribuição ao clicar sobre os itens na lista da area esquerda do ecrã. Você também pode pesquisar por itens usando o campo de busca

| 2025        | /07/22 2       | 2:13                                                             |          |            | 9/18                |         |       | Distribuição                |  |  |
|-------------|----------------|------------------------------------------------------------------|----------|------------|---------------------|---------|-------|-----------------------------|--|--|
| <           | Presc          | ription 922                                                      |          | Supply     |                     | SYNC EN | ABLED | ≓ ୬                         |  |  |
| Patie<br>Jo | Sele<br>shua G | ect the prescriber ——                                            | 0        | - 2 Select | items ———           | Jas     | 3 Fir | nalise<br>rescriber<br>ewen |  |  |
|             | CODE           | NAME                                                             | QUANTITY |            | Click on an item to | add it  |       |                             |  |  |
|             | AR33197        | ABACAVIR / LAMIVUDINE 60/30 MG CP                                | 59       |            |                     |         |       |                             |  |  |
|             | AM18032-<br>0  | ACIDE FOLIQUE 5 MG CP                                            | 1        |            |                     |         |       |                             |  |  |
|             | AM12040        | ACIDE NIFLUMIQUE 400 MG SUPPO                                    | 3        |            |                     |         |       |                             |  |  |
|             | AM03065-<br>0  | ACIDE TRANEXAMIQUE 500 MG / 5 ML<br>AMP INJ                      | 8        |            |                     |         |       |                             |  |  |
|             | AR47015        | AIGUILLE POUR PRELEVEMENT 21G                                    | 16       |            |                     |         |       |                             |  |  |
|             | AR47016        | AIGUILLE POUR PRELEVEMENT 23G                                    | 30       |            |                     |         |       |                             |  |  |
|             | AM02080-<br>0  | ALBENDAZOLE 400 MG CP                                            | 4        |            |                     |         |       |                             |  |  |
|             | AM02080        | ALBENDAZOLE 400 MG CP                                            | 96       |            |                     |         |       |                             |  |  |
|             | AY02020        | AMODIAQUINE/ARTESUNATE 100/270<br>MG ADULTE PLQ/6 CP             | 20       |            |                     |         |       |                             |  |  |
|             | AY02015        | AMODIAQUINE/ARTESUNATE 100/270<br>MG ENFANT (6-14 ANS) PLQ/3 CP  | 3        |            |                     |         |       |                             |  |  |
|             | AY02027        | AMODIAQUINE/ARTESUNATE 25/67.5<br>MG ENFANT (0-11 MOIS) PLQ/3 CP | 27       |            |                     | Cancel  | Next  |                             |  |  |
|             |                |                                                                  |          |            |                     |         |       |                             |  |  |

Você deve selecionar pelo menos um item antes de continuar.

Após selecionar um item, você poderá ajustar as quantidade usando os botões + e -, ou digitar a quantidade no campo de texto (clique sobre o campo para o que teclado apareça).

| 2020/02/24 03:15 | pt:mobile:user_guide:dispensing https://wiki.msupply.foundation/pt:mobile:user_guide:dispensing?rev=1582514146<br> |
|------------------|----------------------------------------------------------------------------------------------------|
| Last update:     |                                                                                                    |

| < Presc            | ription 922                                                      |          | Supply                            | SYNC EN | SYNC ENABLED 📥 🛱 🔊                       |  |  |
|--------------------|------------------------------------------------------------------|----------|-----------------------------------|---------|------------------------------------------|--|--|
| 1 Sele<br>Joshua G | ect the prescriber ——<br>riffin                                  | 90       | 2 Select items                    | Jas     | 3 Finalise<br>Prescriber<br>mine McKewen |  |  |
| CODE               | NAME                                                             | QUANTITY | ABACAVIR / LAMIVUDINE 60/30 MG CP | 1       | <b>⊖°</b>                                |  |  |
| AR33197            | ABACAVIR / LAMIVUDINE 60/30 MG CP                                | 58       | AR33197                           |         | -                                        |  |  |
| AM18032-<br>0      | ACIDE FOLIQUE 5 MG CP                                            | 1        | Usage directions                  |         | _                                        |  |  |
| AM12040            | ACIDE NIFLUMIQUE 400 MG SUPPO                                    | 3        |                                   |         |                                          |  |  |
| AM03065-<br>0      | ACIDE TRANEXAMIQUE 500 MG / 5 ML<br>AMP INJ                      | 8        |                                   |         |                                          |  |  |
| AR47015            | AIGUILLE POUR PRELEVEMENT 21G                                    | 16       |                                   |         |                                          |  |  |
| AR47016            | AIGUILLE POUR PRELEVEMENT 23G                                    | 30       |                                   |         |                                          |  |  |
| AM02080-<br>0      | ALBENDAZOLE 400 MG CP                                            | 4        |                                   |         |                                          |  |  |
| AM02080            | ALBENDAZOLE 400 MG CP                                            | 96       |                                   |         |                                          |  |  |
| AY02020            | AMODIAQUINE/ARTESUNATE 100/270<br>MG ADULTE PLQ/6 CP             | 20       |                                   |         |                                          |  |  |
| AY02015            | AMODIAQUINE/ARTESUNATE 100/270<br>MG ENFANT (6-14 ANS) PLQ/3 CP  | 3        |                                   |         |                                          |  |  |
| AY02027            | AMODIAQUINE/ARTESUNATE 25/67.5<br>MG ENFANT (0-11 MOIS) PLQ/3 CP | 27       |                                   | Cancel  | Next                                     |  |  |

Você poderá remover itens usando o botão **X**.

Digite indicações para uso no campo de texto **indicações** (*directions*).

Quando estiver atualizado a quantidade, o botão Próximo (*Next*) está habilitado para que você siga para o passo 3.

Observe que se você clicar em **Cancelar** (*Cancel*), ou no botão voltar a prescrição será **DELETADA**.

| 025/07/22 22:13                         |                                                                  |          | 11/18                             |                | Distribuição                               |  |  |
|-----------------------------------------|------------------------------------------------------------------|----------|-----------------------------------|----------------|--------------------------------------------|--|--|
| < Presc<br>1 Selo<br>Patent<br>Joshua G | ription 922<br>ect the prescriber<br>riffin                      | 90       | 2 Select items                    | SYNC IN<br>Jas | (3) Finalise<br>Presenter<br>smine McKewen |  |  |
| CODE                                    | NAME                                                             | QUANTITY | ABACAVER / LAMIVUDINE 60/30 MG CP | 3              | e°                                         |  |  |
| AR55197                                 | ABACAVIR / LAMIVUDINE 60/30 MG CP                                | 58       | AR33297                           |                |                                            |  |  |
| AM18032-<br>0                           | ACIDE FOLIQUE S MG CP                                            | 1        | Usage directions                  |                | -                                          |  |  |
| AM12040                                 | ACIDE NIFLUMIQUE 400 MG SUPPO                                    | 3        |                                   |                |                                            |  |  |
| AM03065-<br>0                           | ACIDE TRANEXAMIQUE 500 MG / 5 ML<br>AMP INJ                      |          |                                   |                |                                            |  |  |
| AR47015                                 | AIGUILLE POUR PRELEVEMENT 21G                                    | 16       |                                   |                |                                            |  |  |
| AR47016                                 | AIGUILLE FOUR PRELEVEMENT 23G                                    | 30       |                                   |                |                                            |  |  |
| AM02090-<br>0                           | ALBENDAZOLE 400 MG CP                                            |          |                                   |                |                                            |  |  |
| AM02080                                 | ALBENDAZDLE 400 MG CP                                            | 96       |                                   |                |                                            |  |  |
| AY02020                                 | AMODIAGUINE/ARTESUNATE 100/270<br>MG ADULTE PLG/6 CP             | 20       |                                   |                |                                            |  |  |
| AY02015                                 | AMODIAGUINE/ARTESUNATE 100/270<br>MG ENFANT (6-54 ANS) PLG/3 CP  | 3        |                                   |                |                                            |  |  |
| AYD2027                                 | ANODIAGUINL/ARTESUNATE 25/67.5<br>MG ENFANT (0-11 MOIS) PLG/3 CP | 27       |                                   | Cancel         | Next                                       |  |  |
|                                         |                                                                  |          |                                   |                |                                            |  |  |

1. Step 3: You can view the final results of the prescription and add any other details such as a comment.

| <    | Prescription 922                     |          | Supply                              | SYNC IN | ABLED 📥 🛱 🔊  |
|------|--------------------------------------|----------|-------------------------------------|---------|--------------|
| 1    | Select the prescribe                 | er ——— ( | <ol> <li>Select items ——</li> </ol> |         | 3 Finalise   |
| Josh | ua Griffin                           | 30       | Č 🕗                                 | Jas     | mine McKewen |
|      | Comment:                             | /        |                                     | Cancel  | Complete     |
|      |                                      |          |                                     |         |              |
|      | Item Details                         |          |                                     |         |              |
|      | ABACAVIR / LAMIVUDINE 60/30<br>NG CP | 3        |                                     |         |              |
|      | Code                                 | AB33197  |                                     |         |              |
|      | Directions                           |          |                                     |         |              |
|      |                                      |          |                                     |         |              |
|      |                                      |          |                                     |         |              |
|      |                                      |          |                                     |         |              |
|      |                                      |          |                                     |         |              |
|      |                                      |          |                                     |         |              |
|      |                                      |          |                                     |         |              |
|      |                                      |          |                                     |         |              |
|      |                                      |          |                                     |         |              |
|      |                                      |          |                                     |         |              |
|      |                                      |          |                                     |         |              |
|      |                                      |          |                                     |         |              |
|      |                                      |          |                                     |         |              |

Tapping the **Complete** button will finalise the prescription. That means that it's locked- you can't edit it any more.

| 13/18            | Distribuição         |
|------------------|----------------------|
| Supply           | SYNC ENABLED 🛛 📥 🛱 🔊 |
| 2 Select items — | 3 Finalise           |
| - <b>I</b>       | Jasmine McKewen      |
|                  | Cancel Complete      |
|                  |                      |
| 3                |                      |
|                  |                      |
|                  |                      |
|                  | 3                    |

That was easy!. If you've enabled payments, you can go to the next step to receive payment. If not, you'll continue and dispense the next prescription.

## **Payments**

The payments module needs to be configured on the server, so if it's turned off, you won't see it. Configuration instructions are here The 2 configuration settings that must be set to "true" are:

- usesDispensarymodule
- usesPaymentsmodule

Once enabled, when you arrive at the summary page where you check the details of a prescription, you will be shown a payment summary and each item will show its price:

| < Prescr             | ription 924                    |    | Supply |                                 | SYNC EN | ABLED         | ≓ ୬            |
|----------------------|--------------------------------|----|--------|---------------------------------|---------|---------------|----------------|
| 1 Sele               | ect the prescriber -           | (2 | Select | items ———                       |         | 3 Fina        | alise          |
| Patient<br>Joshua Gr | riffin                         | 30 | 0      |                                 | Jas     | mine McKe     | scriber<br>wen |
| Con                  | mment:                         |    |        | Payment                         |         |               |                |
| Ite                  | m Details                      |    |        | Espèce                          |         | *             |                |
| ABAC<br>MG C         | CAVIR / LAMIVUDINE 60/30<br>CP | 3  |        | Payment Amou                    | int     | 30.0          |                |
| Code<br>Directi      | tions                          | 97 |        | Available credit<br>Credit used |         | 0.00<br>0.00  |                |
|                      |                                |    |        | Subtotal<br>Change required     |         | 30.00<br>0.00 |                |
|                      |                                |    |        | Total                           |         | 30.00         |                |
|                      |                                |    |        |                                 |         |               |                |
|                      |                                |    |        |                                 | Cancel  | Complete      |                |

The dropdown list under the "Payment" allows you to select the type of the payment. (Types are configured on the server).

| Payment |                 |               |  |
|---------|-----------------|---------------|--|
|         | Espèce          | -             |  |
| F       | Chèque          | o             |  |
| A       | Carte visa      | 0.00          |  |
| Si<br>C | Paiement mobile | 30.00<br>0.00 |  |

- The **Payment Amount** is the amount the patient is paying
- If they have any available credit, this will be listed under the Payment Amount
- There can only be a **Payment Amount** less than the **Total**, if the patient has sufficient available credit to cover the difference.
- The amount of credit is shown under Credit Used
- The change required is the amount of change to give to the patient
- It is only possible to finalise a prescription when payments are enabled, when the payment amount is a valid value

Here's an example if the patient doesn't have enough credit:

| 025/07/22 22:13                                      |          | 15/18                                                                               | Distribuiçã                   |
|------------------------------------------------------|----------|-------------------------------------------------------------------------------------|-------------------------------|
| Prescription 924                                     | ž.       | Supply                                                                              | SYNC ENABLED 🛛 📥 🛱 🔊          |
| <ol> <li>Select the prescriber ———</li> </ol>        | <u> </u> | Select items                                                                        | —— 3 Finalise                 |
| Joshua Griffin                                       | 30       | 0                                                                                   | Jasmine McKewen               |
| Comment:                                             |          | Payment                                                                             |                               |
| Item Details                                         |          | Select an insurance policy                                                          | . 00                          |
| ABACAVIR / LAMIVUDINE 60/30<br>MG CP<br>Dode AB33297 | 3        | Espèce                                                                              | •                             |
| Directions                                           |          | Payment Amount                                                                      | 5. 0                          |
|                                                      |          | Available credit<br>Credit used<br>Not enough credit                                | 0.00<br>3.00                  |
|                                                      |          | Subtotal<br>Insurance discount rate<br>Insurance discount amount<br>Change required | 30.00<br>00%<br>24.00<br>0.00 |
|                                                      |          | Total                                                                               | 6.00                          |
|                                                      |          |                                                                                     |                               |
|                                                      |          |                                                                                     |                               |
|                                                      |          | c                                                                                   | ancel Complete                |

And here's an example of where the payment gave you more in cash than the amount to pay, and you need to give them back change:

| Last u<br>2020/ | pdate:<br>02/24 03:15 | pt:mobile:user_guide:dispensing https://wiki.msupply.foundation/pt:mobile:user_guide:dispensing?re | v=1582514146        |
|-----------------|-----------------------|----------------------------------------------------------------------------------------------------|---------------------|
| <               | Prescription 92       | 4 STINC EMABLED                                                                                    | <b>•</b> = <i>y</i> |
| 0               |                       |                                                                                                    |                     |

| Comment:                                             | Payment                                                                 |                                        |
|------------------------------------------------------|-------------------------------------------------------------------------|----------------------------------------|
| Ham Datalla                                          | Select an insur                                                         | ance policy                            |
| ABACAVIR / LAMIVUDINE 60/30<br>NG CP<br>Code AR33197 | 3 Espèce                                                                | •                                      |
| Directions                                           | Daumant                                                                 | Amount 20 0                            |
|                                                      | Available credit<br>Credit used                                         |                                        |
|                                                      | Subtotal<br>Insurance discours<br>Insurance discours<br>Change required | t tate 30.00<br>t amount 24.00<br>4.00 |
|                                                      | Total                                                                   | 6.00                                   |
|                                                      |                                                                         |                                        |
|                                                      |                                                                         |                                        |

### Insurance

If the server has insurance providers enabled, the mobile store will also.

This will enable the insurance drop-down list and the **add** button (The orange "plus" button to the right):

| 2025/07/22 22:13                                     | 17/18                                                                               | Distribuiçã                 |
|------------------------------------------------------|-------------------------------------------------------------------------------------|-----------------------------|
| Prescription 924                                     | Supply                                                                              | SYNC INABLED 🛛 📥 🚍 🔊        |
| 1 Select the prescriber                              | 2 Select items                                                                      | 3 Finalise                  |
| Joshua Griffin                                       | 0                                                                                   | Jasmine McKewen             |
| Comment                                              | Payment                                                                             |                             |
| Item Details                                         | Select an insurance policy                                                          | . 0                         |
| ABACAVIR / LAMIVUDINE 60/30<br>MG CP<br>Code AB33:97 | 3 Expèce                                                                            | -                           |
| Directions                                           | Payment Amount                                                                      | 30 <u>0</u>                 |
|                                                      | Anafable credit<br>Credit used                                                      | 0.00                        |
|                                                      | Subtotal<br>Insurance discount rate<br>Insurance discount amount<br>Change required | 30.05<br>05<br>0.02<br>0.03 |
|                                                      | Total                                                                               | 30.00                       |
|                                                      |                                                                                     |                             |
|                                                      |                                                                                     |                             |
|                                                      |                                                                                     |                             |
|                                                      |                                                                                     | Cancel Complete             |

When entering the payment details, if the patient has an insurance policy, you can select it from the drop-down list:

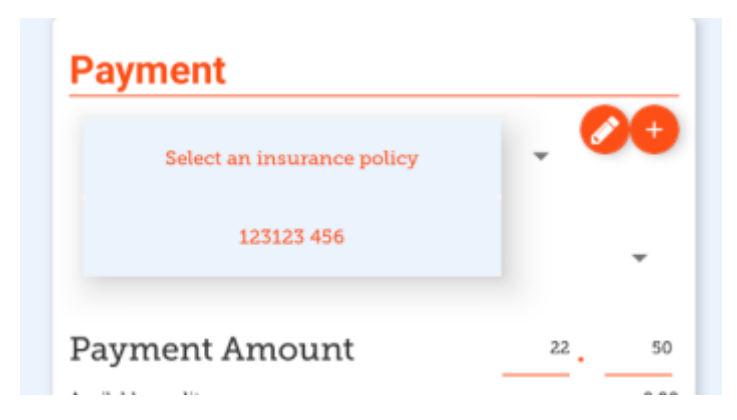

You can use the **Edit** (the "pen") or **Add** (the "plus") buttons to add or edit insurance policies.

If you click the **Add** button you can add an insurance policy:

| Insuranc                              | e Policy    |
|---------------------------------------|-------------|
| Personal policy number<br>is required |             |
| Family policy number<br>is required   |             |
| Discount rate                         | 25          |
| Policy provider                       |             |
| ALLIANCE                              | ¥           |
| Is active                             |             |
| yes                                   | no          |
| Policy type                           |             |
| Personal                              | Business    |
|                                       |             |
|                                       | Cancel Save |

The **Save** button is only enabled when you've entered a valid value in each field that is labelled as "required".

If you have set up transaction categories on the server, then you'll be able to choose one at the top left of the window:

| [         |  |   |   |
|-----------|--|---|---|
| Maternity |  | * |   |
| Comment:  |  |   | 1 |
|           |  |   |   |

Previous: Indicators | | Next: The Cash Register

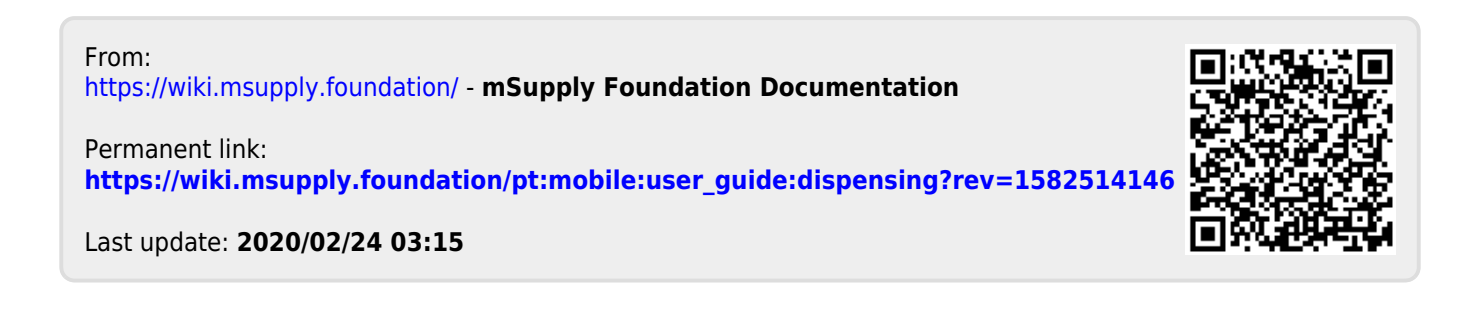